# HƯỚNG DẪN SỬ DỤNG CÔNG CỤ HÕ TRỢ THÔNG TIN THU TRUYỀN HÌNH SỐ MẶT ĐẤT

### I. Giới thiệu về công cụ hỗ trợ thông tin thu truyền hình số mặt đất

Hệ thống hỗ trợ thông tin thu truyền hình số mặt đất là công cụ do Cục Tần số vô tuyến điện – Văn phòng Ban Chỉ đạo Đề án số hóa truyền hình Việt Nam xây dựng nhằm phục vụ nhu cầu tra cứu thông tin thu truyền hình số mặt đất của người dân và các đơn vị, tổ chức có liên quan trong quá trình số hóa truyền hình mặt đất. Chức năng chính của hệ thống là cho phép người dùng trực tiếp tra cứu thông tin thu truyền hình số mặt đất tại một địa điểm cụ thể và khuyến cáo hướng quay ăngten để thu xem truyền hình số mặt đất tốt nhất. Các thông tin có thể tra cứu được ứng với một vị trí xác định cụ thể như sau:

- Các kênh tần số có thể thu được và mức tín hiệu thu;
- Các kênh chương trình có thể thu xem được;
- Thông tin về đơn vị truyền dẫn, phát sóng;
- Thông tin về trạm phát sóng;
- Hướng quay ăng-ten thu để thu tín hiệu được tốt nhất.

Website để sử dụng công cụ: http://thudtv.rfd.gov.vn:99/user\_interface/

### II. Hướng dẫn sử dụng

Giao diện chính của hệ thống hỗ trợ thông tin như sau:

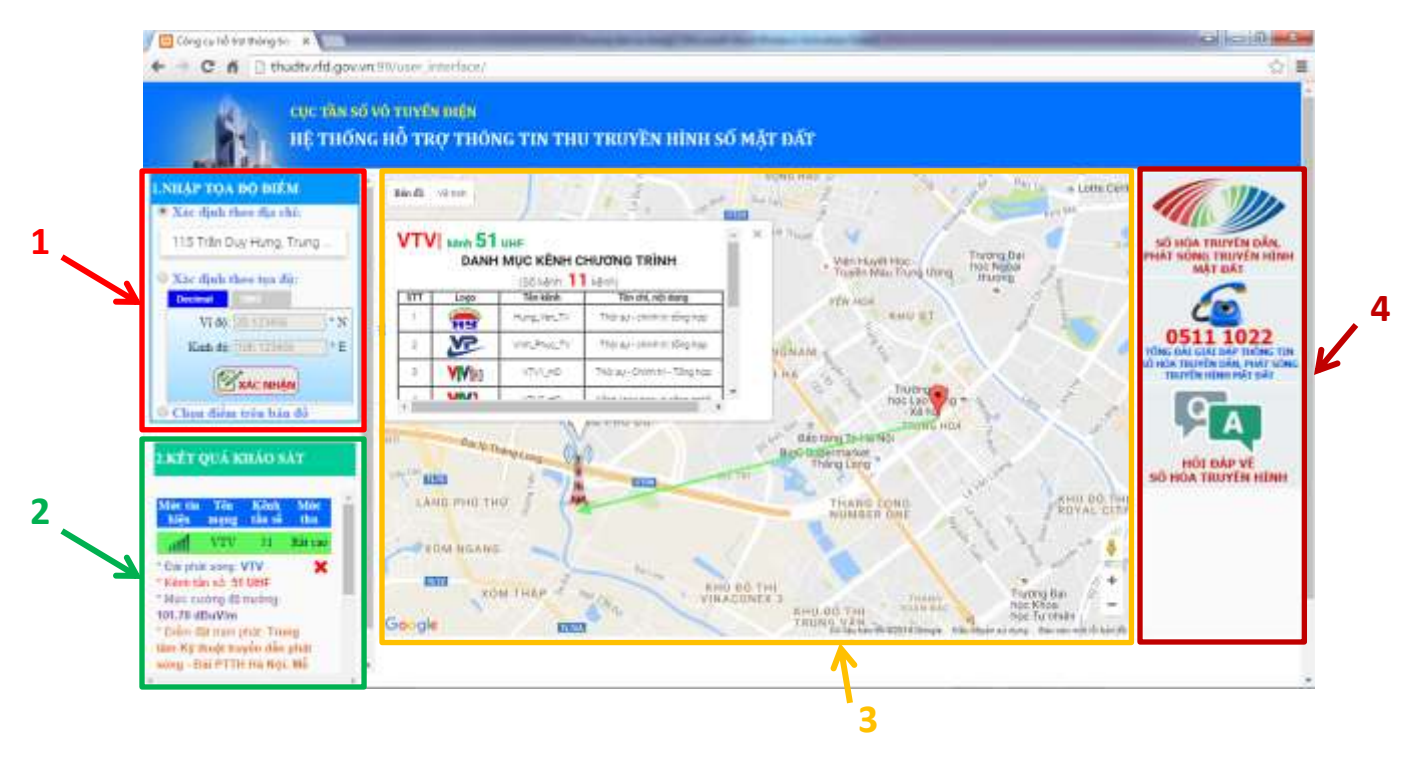

Giao diện chính gồm các phần cơ bản sau:

- 1. Phần nhập địa điểm cần tra cứu.
- 2. Phần hiển thị thông tin tra cứu.
- 3. Bản đồ số hiển thị trực quan điểm khảo sát và một số thông tin thu.
- 4. Các đường dẫn liên kết cần thiết.

## Các bước tiến hành tra cứu

# ✤ <u>Bước 1:</u> Nhập địa điểm cần tra cứu

Có 3 cách thức để chọn điểm khảo sát:

# <u>Cách 1:</u> Xác định theo địa chỉ

Thực hiện như hình dưới đây

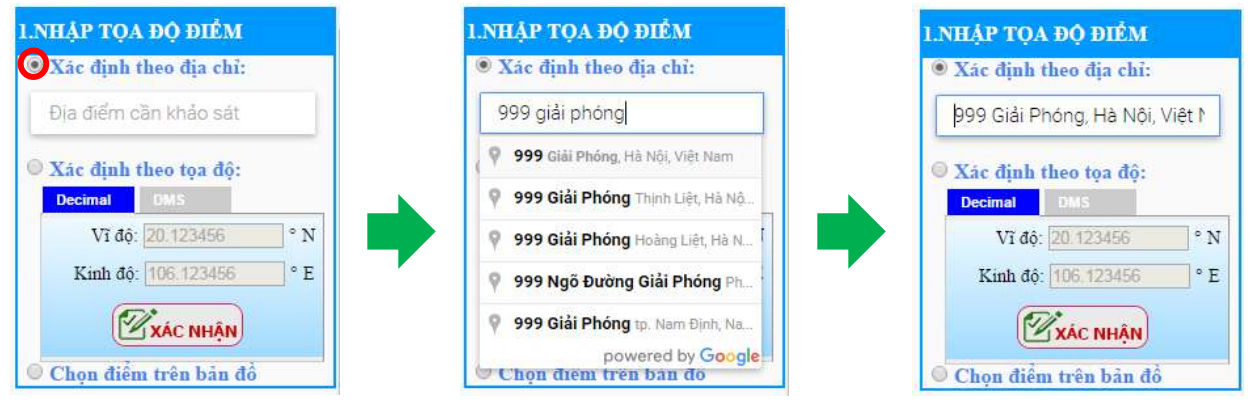

#### Chọn dấu nhắc vào ô "Xác định theo địa chỉ"

Nhập địa chỉ cần tra cứu vào

Chọn địa chỉ theo gợi ý

Sau khi thực hiện xong các thao tác này, bản đồ sẽ hiển thị địa điểm ta đã chọn trên bản đồ và kết quả tra cứu như hình dưới  $\rightarrow$  Chuyển sang bước 2.

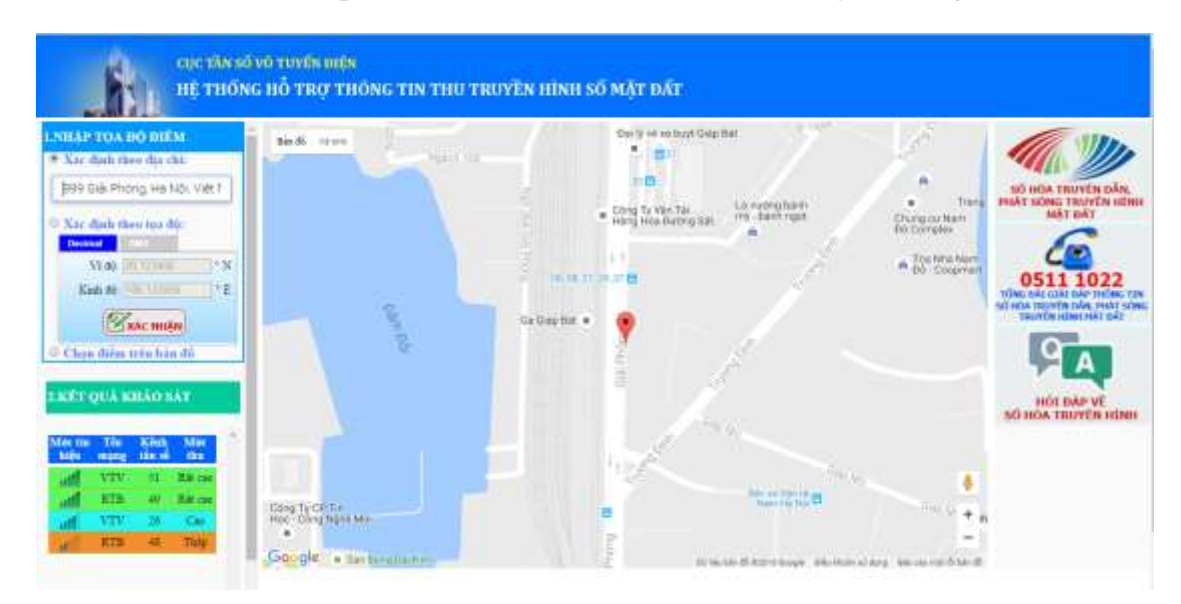

### <u>Cách 2:</u> Xác định theo tọa độ

Thực hiện như hình dưới đây:

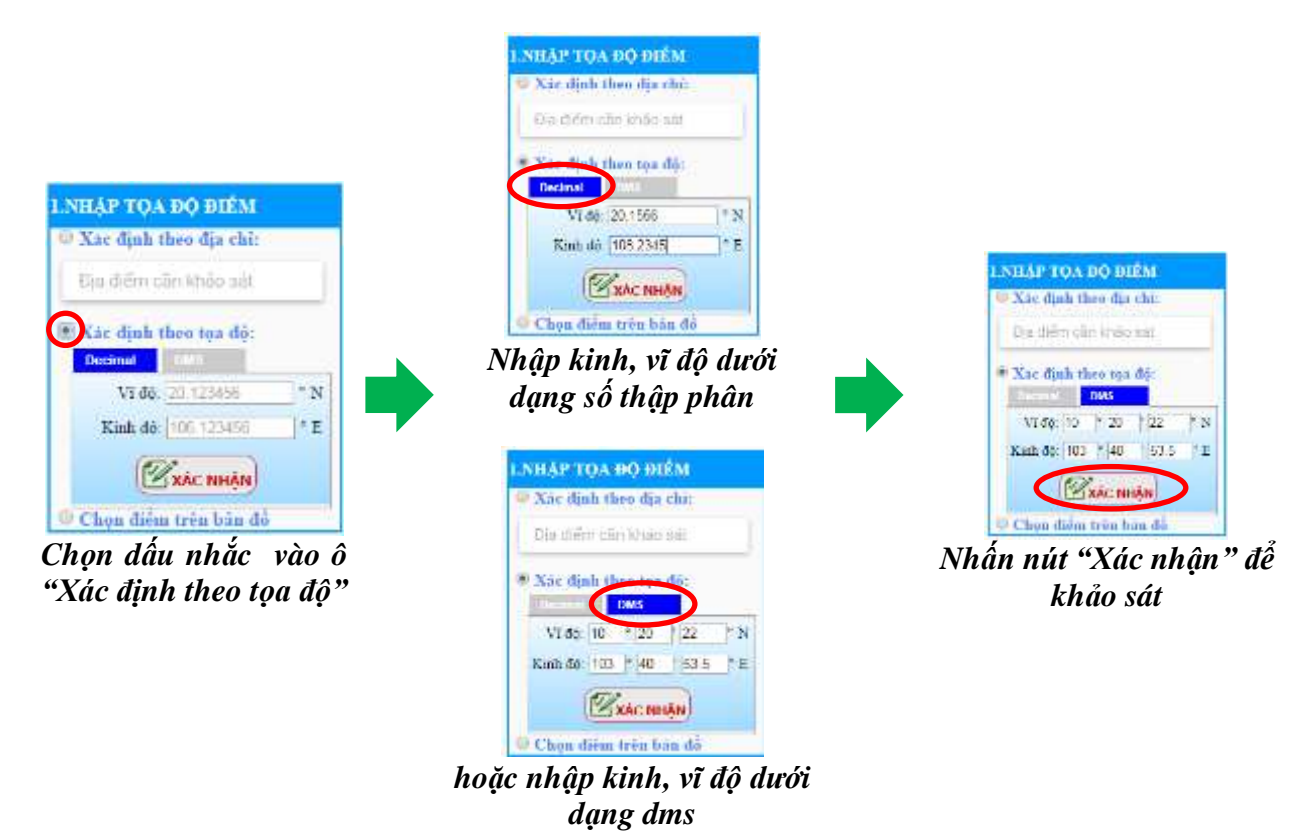

Sau khi thực hiện xong các thao tác này, bản đồ sẽ hiển thị địa điểm ta đã chọn trên bản đồ và kết quả tra cứu  $\rightarrow$  Chuyển sang bước 2.

### Cách 3: Chọn điểm trên bản đồ

Thực hiện như hình dưới đây:

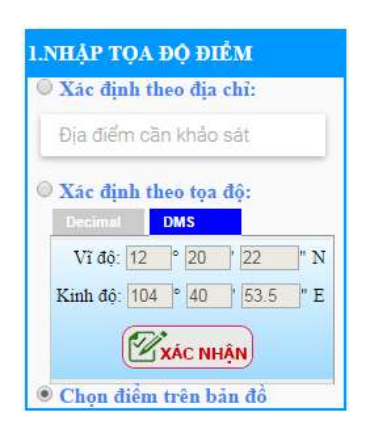

Chọn dấu nhắc vào ô "Chọn điểm trên bản đồ"

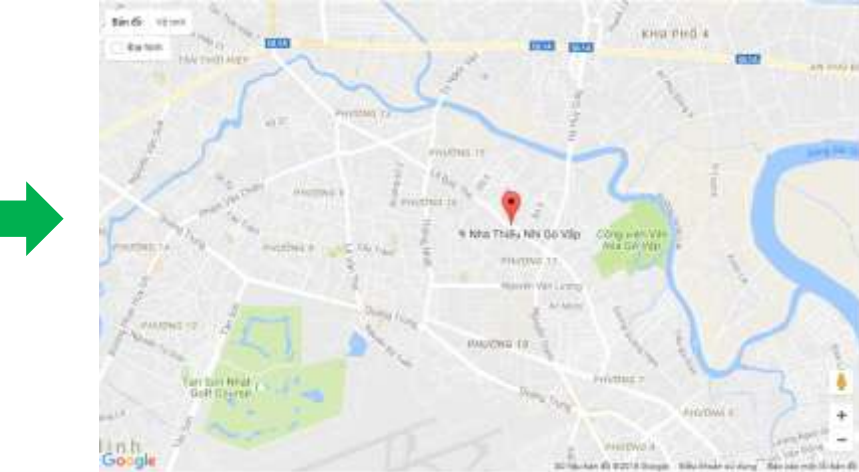

Nhấn chuột trái vào điểm cần tra cứu trực tiếp trên bản đồ

Sau khi thực hiện xong các thao tác này, kết quả tra cứu sẽ được hiển thị ở ô "kết quả khảo sát"  $\rightarrow$  Chuyển sang bước 2.

### ✤ <u>Bước 2:</u> Xem kết quả tra cứu

Sau khi thực hiện xong bước 1, kết quả tra cứu sẽ được hiển thị ra ở ô "*Kết quả khảo sát*" như hình dưới.

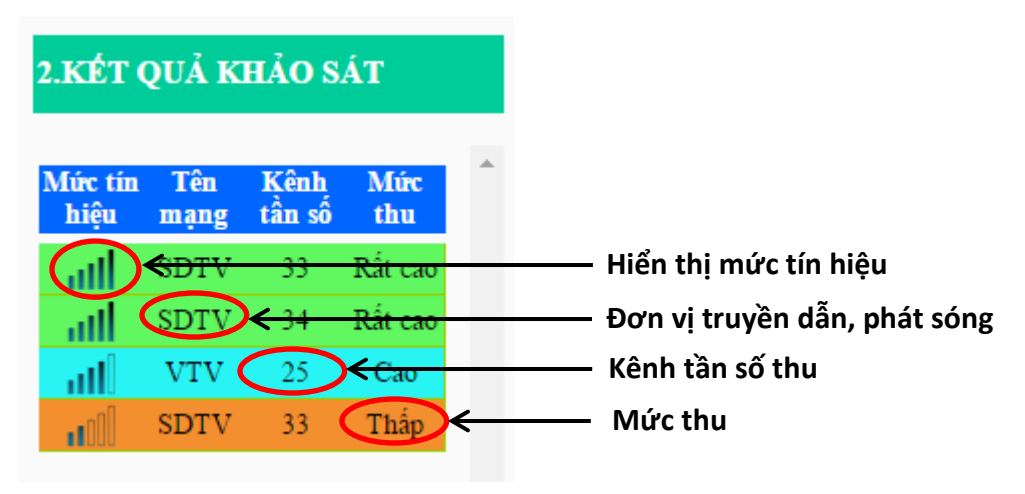

Úng với mỗi vị trí khảo sát, mỗi kênh tần số thu được sẽ được hiển thị trên 1 hàng. Để xem thông tin chi tiết, nhấn chuột trái vào hàng cần tra cứu, thông tin chi tiết sẽ hiện ra và hướng thu sẽ được mô phỏng trên bản đồ như hình sau:

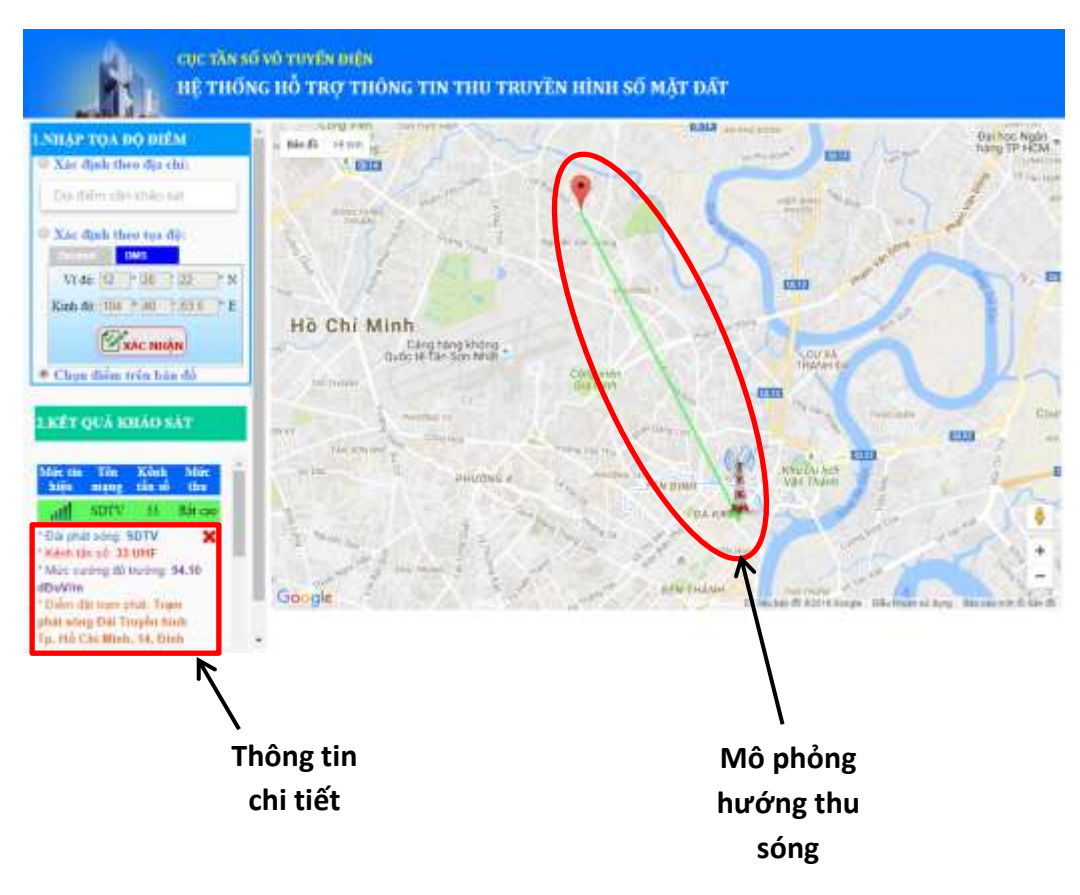

Nhấn chuột trái vào biểu tượng đài phát để xem cụ thể danh mục kênh chương trình đang được phát sóng như hình sau:

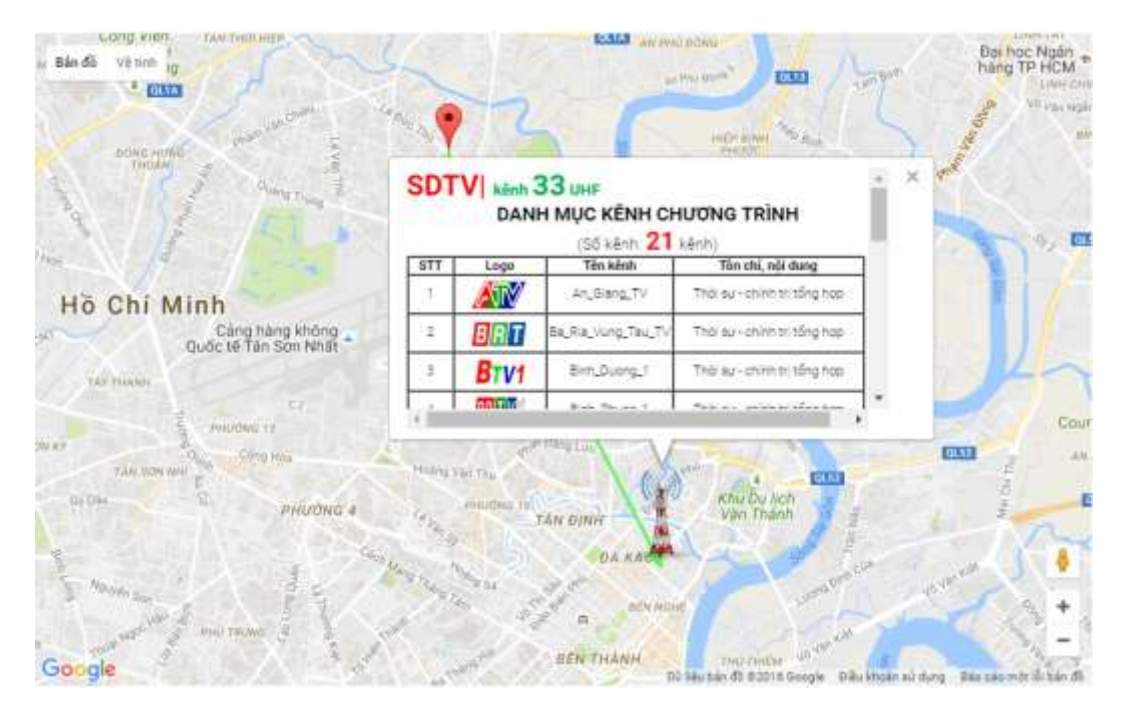